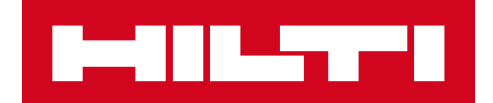

# NOTE ALLA RELEASE V3.0

Hilti ON!Track Data di emissione: 09.06.2018

| 1                      | Caratteristiche principali della release                                                                                                    | 2                  |
|------------------------|----------------------------------------------------------------------------------------------------|--------------------|
| 2                      | Nuove caratteristiche                                                                                                    | 3                  |
| 2.1                    | Sito d'origine e Quantità in Conferma consegna                                                                                                    | 3                  |
| 2.2                    | Conferma della cancellazione della Lista trasferimenti su app mobile                                                                                  | 4                  |
| 2.3                    | Richiedi una riparazione per un attrezzo Hilti                                                                                                    | 6                  |
| •                      |                                                                                                    |                    |
| 3                      | Miglioramenti                                                                                                    | 6                  |
| 3<br>3.1               | Miglioramenti<br>Cambiamenti Gestione ID Risorse/Materiali di consumo/Materie prime                                                                   | 6<br>6             |
| 3<br>3.1<br>3.2        | Miglioramenti<br>Cambiamenti Gestione ID Risorse/Materiali di consumo/Materie prime<br>Miglioramenti avvisi                                           | 6<br>6<br>11       |
| 3<br>3.1<br>3.2<br>3.3 | Miglioramenti<br>Cambiamenti Gestione ID Risorse/Materiali di consumo/Materie prime<br>Miglioramenti avvisi<br>Traduzione Unità di misura predefinite | 6<br>6<br>11<br>11 |

## 1 Caratteristiche principali della release

## Disclaimer: dopo la release della nuova versione, tutti gli utenti di ON!Track devono prima di tutto effettuare il logout e poi di nuovo l'accesso a ON!Track sia sull'applicazione mobile sia in quella web, per assicurarsi che la nuova versione del software funzioni a dovere.

La release V3.0 è centrata sulla risoluzione di alcuni bug e problemi di stabilità, e allo stesso tempo apporta alcune nuove funzioni minori, quali: gestione migliorata di Categoria e ID per Risorse/Materiali di consumo/Materie prime, richiesta di riparazione di un attrezzo ON!Track nei paesi in cui il servizio è disponibile, visualizzazione di Quantità e Sito d'origine per Materiali di consumo/Materie prime durante il loro trasferimento, e abilitazione della Conferma di consegna. Infine, è stata introdotta una nuova lingua (greco). Il resto di questo documento fornirà una panoramica più approfondita di quello che include questa release del software V3.0.

## 2 Nuove caratteristiche

### 2.1 Sito d'origine e Quantità in Conferma consegna

Per migliorare trasparenza e utilizzabilità, d'ora in avanti ogni volta che un materiale di consumo o una materia prima sono inclusi in un trasferimento mentre è abilitata la funzione "Conferma consegna", la Quantità e il Sito d'origine del materiale di consumo o materia prima che vengono trasferite sono visualizzate per una migliore trasparenza della transazione che deve essere confermata.

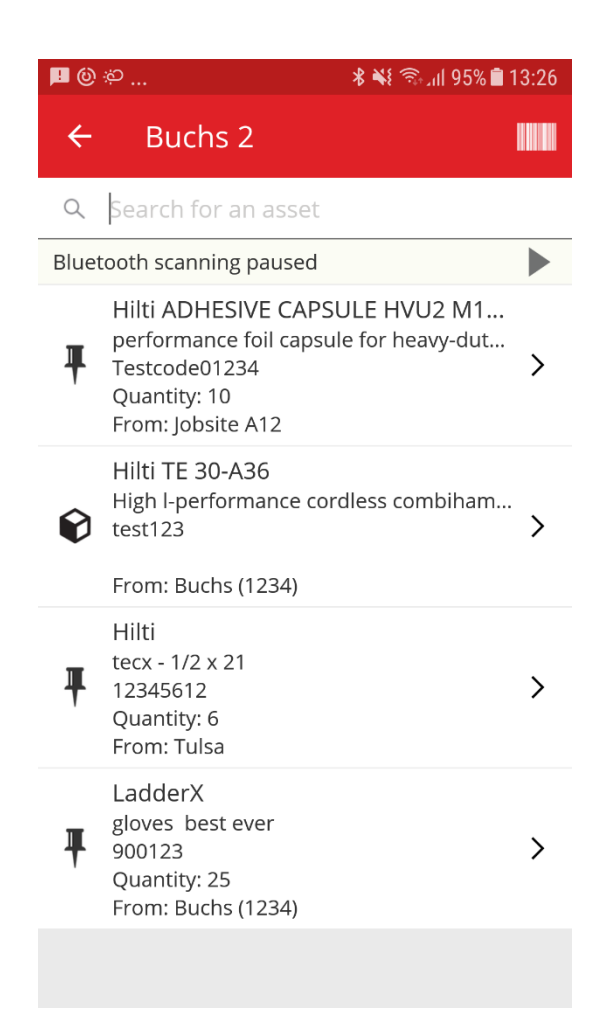

## 2.2 Conferma della cancellazione della Lista trasferimenti su app mobile

D'ora in avanti, ogni volta che una lista dei trasferimenti viene compilata su app mobile con elementi da trasferire da un sito a un altro, toccando l'icona cestino verrà visualizzato il messaggio pop-up "Elimina carrello di trasferimento" per evitare errori. Anche dopo aver toccato sì sul messaggio pop-up "Elimina carrello di trasferimento", un'opzione di annullamento sarà disponibile tramite messaggio in sovraimpressione nella parte inferiore dell'app ON!Track.

#### Lista Carrello di trasferimento:

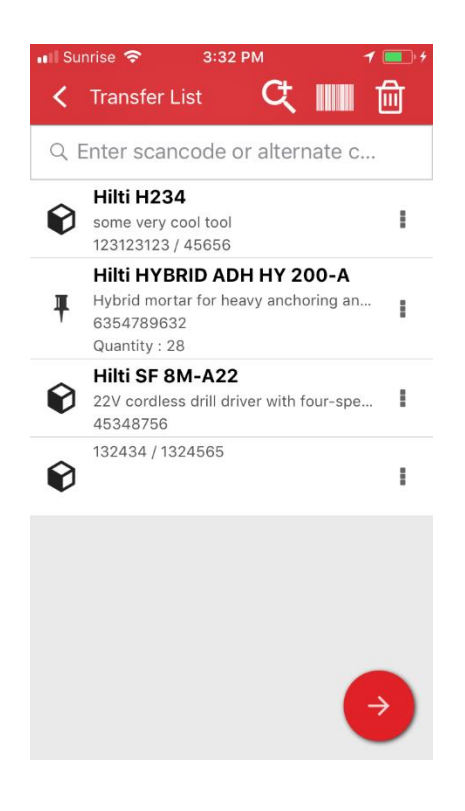

#### Elimina carrello di trasferimento:

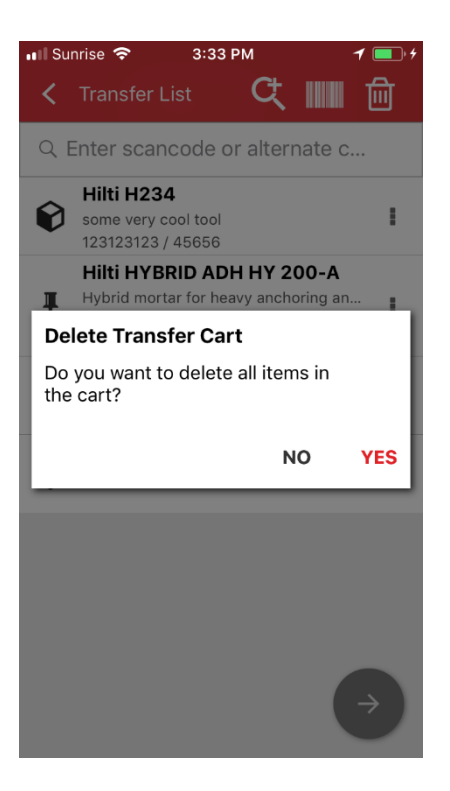

Annulla dopo aver toccato Sì:

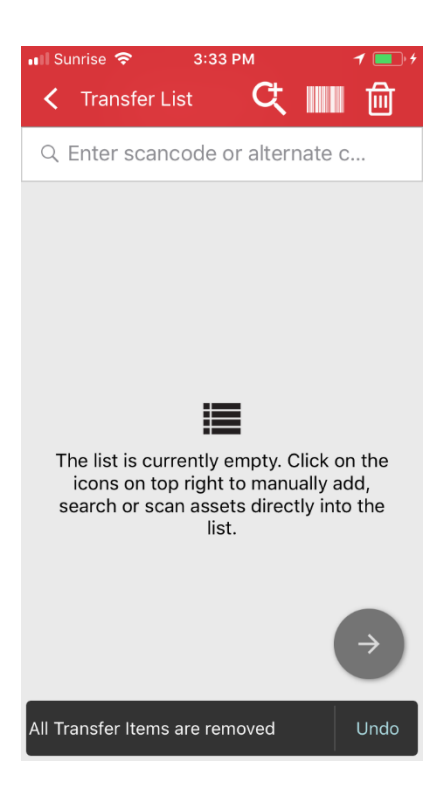

### 2.3 Richiedi una riparazione per un attrezzo Hilti

D'ora in avanti, per i clienti con utensili Hilti e flotta Hilti in paesi GPDH2 è possibile richiedere una riparazione per un attrezzo Hilti direttamente dalla stessa app ON!Track. In questo momento la funzionalità è abilitata unicamente in modalità uno a uno, ovvero non è possibile effettuare una richiesta di manutenzione per più utensili, bensì uno solo alla volta. Per farlo, basta selezionare nell'applicazione web l'attrezzo che necessita di una manutenzione e fare clic sull'icona "richiedi manutenzione" (un logo a forma di chiave inglese): l'utente sarà ri-direzionato alla pagina web Hilti Online specifica per il proprio Paese, nella quale sarà possibile effettuare l'accesso con il proprio nome utente e password e quindi procedere con la richiesta di riparazione attrezzo. Tuttavia, se l'utente ha già effettuato l'accesso a Hilti Online (in una scheda separata, ad esempio), facendo clic sul pulsante per la richiesta di riparazione verrà ri-direzionato direttamente alla pagina di richiesta su Hilti Online.

| HILTTI                     |                                                             | Hilti ON!Track       | ? \                           |
|----------------------------|-------------------------------------------------------------|----------------------|-------------------------------|
| Dashboard 1 Locations      | Assets 🚣 Employees 鳽 Templates 🚆 Reports 🍧 Charges          | ц.                   | Akshat Bhendarkar<br>Gate LTD |
| + ≠ ≡ ⊗ ≛                  | Assets Consumables Map                                      |                      |                               |
| Search a location Q        | TR Add to Tra   🦁 Confirm del 🔧 Reque 🕂 Add 🥒 Edit 🛅 Delete | 🕑 🖻 🗊 🔍 Se           | earch below assets            |
| Locations                  | Serial No. T Scan Code T Friendly Name                      | T Monthly Fleet Rate | T Responsible Employee T      |
| A (LOCEXT12)               | 0000000001                                                  |                      | Confirm D 👻                   |
| AWH (12345)                | 06MarchBranch0123 06MarchBranch012345672001                 |                      | roopam oberoi 🛛 👻             |
|                            | 10000                                                       |                      | roopam oberoi 🛛 👻             |
| Dubai Port Jobsite         | 1000111                                                     |                      | roopam oberoi 🛛 🤝             |
| EMPLOYEES                  | SN-Rented100057 12Feb201802                                 |                      | roopam oberoi 🛛 👻             |
| 🖬 ♀ Jaipur Airport authori | 12newasset1224                                              |                      | EMPAS LOC 👻                   |
| 🧿 jb mum                   | 13123131231314                                              |                      | Akshat Bhendarkar 🛛 👻         |
| JB01 (JB01ID)              | 131313sdfdsfsfsdf                                           |                      | roopam oberoi 🗸 👻             |
|                            | SAP9089886684004 13Jan201801                                |                      | Akshat Bhendarkar 🗸 🗸         |
| JBIUUI                     | SN-IndicatorTestPric 13Jan201802                            |                      | Akshat Bhendarkar 🛛 👻         |
| 🖬 ᅷ ne2                    | SN-IndicatorTestPric 13Jan201804                            |                      | Akshat Bhendarkar 👻           |
| 🖬 鏱 new1                   | SN-IndicatorTestPric 13Jan201805                            |                      | Akshat Bhendarkar 👻           |
| RewLocation                | SN-Loaned100002008 13Jan201806                              |                      | Akshat Bhendarkar 🛛 👻         |
| NewLocation2               | Showing 239 out of 240                                      |                      |                               |

## 3 Miglioramenti

### 3.1 Cambiamenti Gestione ID Risorse/Materiali di consumo/Materie prime

Per maggiore facilità d'uso e chiarezza, la gestione ID Risorse/Materiali di consumo/Materie prime è stata modificata. Pertanto, la precedente scheda Dettagli risorsa è stata modificata in Categoria e ID.

## 3.1.1 Modifiche web

## Precedente vista web:

| ait asset                                  |                    |                                         |               |                             |      |   |         |  |
|--------------------------------------------|--------------------|-----------------------------------------|---------------|-----------------------------|------|---|---------|--|
| Asset Details                              | Managed As         | Certificates                            | Services      |                             |      |   |         |  |
| Asset Details                              |                    |                                         |               |                             |      |   |         |  |
| Category                                   |                    | Scan Code                               |               | Alternate Code              |      |   |         |  |
| Asset                                      | *                  | Enter Scan Code                         |               | 300008354                   |      |   |         |  |
| Serial Number                              |                    | Scan code or alternate<br>Template Name | code is manda | •<br>Manufacturer           |      |   |         |  |
| Search Serial Number                       | er Q               | TE 6-A 02-Hilti                         | ×             | Hilti                       |      |   | TO      |  |
| We strongly advise y<br>Model<br>TE 6-A 02 | ou to enter the to | Description<br>Cordless rotary hamme    | er            | Asset Status<br>Operational |      | • |         |  |
| Friendly Name                              |                    |                                         |               |                             |      |   | ų – 104 |  |
| Enter Phenoly Name                         |                    |                                         |               |                             |      |   |         |  |
| Ownership and Stor                         | rage Details       |                                         |               |                             |      |   |         |  |
| Default Location                           |                    | Current Locatio                         | 'n            | C                           | wner |   |         |  |
|                                            |                    |                                         |               |                             | _    |   | _       |  |

## Nuova vista web:

| Category & IDs                                                                                       |   |                            |                                               |                       |                                           |
|----------------------------------------------------------------------------------------------------|---|----------------------------|-----------------------------------------------|-----------------------|-------------------------------------------|
| Category<br>Asset                                                                                    |   | v                          | Scan Code Type<br>Barcode                     |                       | Scan Code<br>45348756                     |
|                                                                                                    |   |                            | Serial Number                                 |                       | Scan code or alternate code is mandatory. |
| Alternate Code<br>Enter Alternate Code                                                               |   |                            | 123456789<br>We strongly advise yo            | X ou to enter the to  |                                           |
| Alternate Code Enter Alternate Code Detaile Template Name                                            |   | Manufa                     | 123456789<br>We strongly advise yo            | x ou to enter the to  |                                           |
| Alternate Code<br>Enter Alternate Code<br>Details<br>Template Name<br>SF 8M-A22-Hilti                | × | Manufa<br>Hilti            | 123456789<br>We strongly advise yo            | Model<br>SF 8M-A22    | ~~~                                       |
| Alternate Code<br>Enter Alternate Code<br>Details<br>Template Name<br>SF 8M-A22-Hilti<br>Description | × | Manufa<br>Hilti<br>Asset S | 123456789<br>We strongly advise yo<br>acturer | Model<br>Friendly Nam | •                                         |

Come è possibile vedere qui sopra, i campi dettagli risorsa sono stati riorganizzati per offrire una panoramica migliore e più semplice delle caratteristiche di una Risorsa/Materiale di consumo/Materia prima.

#### La sezione Categoria e ID include:

- Categoria
- Tipo codice di scansione

(Questo è un nuovo campo per default, la tipologia è sempre "codice a barre" per materiali di consumo e materie prime, per i Beni la tipologia di opzioni "codice a barre" e "Hilti Smart Tag" sono disponibili nei Paesi nei quali son già state messe in vendita le Smart Tag AI T380 di Hilti.)

- Codice di scansione
- Codice alternativo
- Numero di serie

#### La sezione dettagli include per i beni:

- Nome template
- Marca
- Modello
- Descrizione
- Stato risorsa
- Soprannome

#### Per Materie prime:

- Marca
- Modello
- Descrizione
- Quantità
- Soprannome

#### Per Materiali di consumo:

- Marca
- Modello
- Descrizione
- Unità
- Soprannome

| Edit 👼 Delete |   |                 |   |              |   |           |                                                           |                                                         | 8      |
|---------------|---|-----------------|---|--------------|---|-----------|-----------------------------------------------------------|---------------------------------------------------------|--------|
|               | - | Alternate Carls | - | Manufashina  | - | Mandal    |                                                           |                                                         |        |
| Scan Code     | т | Alternate Code  | 1 | Manufacturer | т | Model     | 22V Cordless Drill Driver With Four-Sp                    | peed Gearing                                            | ~      |
| 154255        |   |                 |   | Hilti        |   | SF 14-A   | Details History                                           |                                                         |        |
| 45348756      |   |                 |   | Hilti        |   | SF 8M-A22 |                                                           |                                                         |        |
|               |   |                 |   |              |   |           | Asset Details                                             |                                                         |        |
|               |   |                 |   |              |   |           | Friendly Name<br>Responsible Employee<br>Current Location | : Cordless1 metal<br>: Szilard Szoecs<br>: Buchs (1234) |        |
|               |   |                 |   |              |   |           | Current Location State                                    | : Active                                                |        |
|               |   |                 |   |              |   |           | Status                                                    | : Operational                                           |        |
|               |   |                 |   |              |   |           | State                                                     | : In Warehouse                                          |        |
|               |   |                 |   |              |   |           | Asset Group                                               | : Cordless                                              |        |
|               |   |                 |   |              |   |           | Scan Code                                                 | : 45348756                                              |        |
|               |   |                 |   |              |   |           | Scan Code Type                                            | : Barcode                                               |        |
|               |   |                 |   |              |   |           | Serial Number                                             | : 123456789                                             |        |
|               |   |                 |   |              |   |           | Asset Category                                            | : Asset                                                 |        |
|               |   |                 |   |              |   |           | Description                                               | : 22V cordless drill driver w                           | ith fo |
|               |   |                 |   |              |   |           | Model                                                     | : SF 8M-A22                                             |        |

Il Tipo di Codice di Scansione sarà sempre visibile anche nel Pannello laterale Risorsa.

### 3.1.2 Modifiche sull'app mobile

Quando si aggiunge un nuovo Bene nell'app mobile, l'opzione Aggiungi Articolo Hilti è da questo momento in poi nascosta per i Paesi SAP ByDesign. Quando si aggiunge un Bene, l'uso dello scanner per codici a barre è da questo momento in poi obbligatorio ogni qualvolta si desidera compilare il campo "Codice di scansione". Il campo "Codice alternativo" può ancora essere compilato manualmente. Anche le schermate Dettagli risorsa/Dettagli materia prima sono state modificate per riflettere le modifiche apportate sul web.

## Precedente vista app mobile:

| 🖬 ⊯ 🕺 🕷 😤 "if 74% 🖬 14:40                                                                 | 🖬 📂 🕺 📽 🛜 📶 75% 🖬 14:43                               | 🖻 🖬 🛎 👘 🕷 👔 97% 🛢 15:20                                                                       | 🖬 🖻 🛎 🛛 🕺 📽 😤 📶 100% 🛢 15:56                  |
|-------------------------------------------------------------------------------------------|-------------------------------------------------------|-----------------------------------------------------------------------------------------------|-----------------------------------------------|
| ← Add Asset                                                                               | ← Add asset details                                   | ← Add Commodity 🛄                                                                             | ← Add commodity details                       |
| Asset Identification<br>Scan Code                                                         | Images H<br>No images uploaded                        | Asset Identification<br>Scan Code                                                             | Images +                                      |
| Scan or enter scancode ID Alternate Code Scan or enter alternative ID                     | Hilti TE 7-C<br>Friendly Name<br>Enter Friendly Name  | Fcan or enter scancode ID<br>Alternate Code<br>Scan or enter alternative ID                   | Commodity Details<br>Manufacturer             |
| Serial Number<br>Scan or enter serial number →                                            | Asset Group Rotary hammers                            | $\rightarrow$                                                                                 | Select manufacturer Q                         |
| 1 2 3 4 5 6 7 8 9 0<br>q w e r t y u i o p                                                | Notes                                                 | 1 2 3 4 5 6 7 8 9 0<br>q w e r t y u i o p                                                    | Description<br>Enter description              |
| asdfghjkl                                                                                 |                                                       | asdfghjkl                                                                                     |                                               |
| ☆     z     x     c     v     b     n     m        !#@        English (UK)     .     Done | Storage<br>Default Location<br>Warehouse Boston (BOS) | ☆     Z     X     C     V     b     n     m     ≪       !#@       English (UK)     .     Done | Asset Group<br>Select an asset group<br>Notes |

## Nuova vista app mobile:

| ₽⊘                   | 3 ad 76% 🖬 13:41 | 🖬 🗖 🥙        | ≅ . <b>#</b> 76% <b>≡</b> 13:41 | 🖻 🖪 🕫            | 🕱 漏 76% 🖬 13:42 |
|----------------------|------------------|--------------|---------------------------------|------------------|-----------------|
| ← Add Asset          |                  | ← Select Sca | in Code Type                    | ← Add asse       | et details      |
| Asset Identification |                  |              |                                 | Images           | +               |
| Scan Code            |                  |              |                                 | No images uploa  | ded             |
| Add Scan Code        | 111              |              | *                               | Details          |                 |
| Alternate Code       | _                | Hilti        | Smart Tag                       | Details          |                 |
| Enter Alternate Code |                  |              |                                 | Manufacturer     |                 |
| Carial Number        |                  |              |                                 | Select manufact  | urer Q          |
| Enter Sorial Number  |                  |              |                                 | Model            |                 |
| Enter Senar Number   |                  |              |                                 | Enter model      | ø               |
|                      |                  |              |                                 | Description      |                 |
|                      |                  | B            | arcode                          | Enter descriptio | ľ               |
|                      |                  |              |                                 | Friendly Name    |                 |
|                      |                  |              |                                 | Enter Friendly N | ame 💰           |
|                      | ÷                |              |                                 | Asset Group      |                 |

| 📶 SwisscomFL 🗢                                                             | 3:04 PM                                                          |
|----------------------------------------------------------------------------|------------------------------------------------------------------|
| Asset Details                                                              | 3                                                                |
| View More                                                                  | ~                                                                |
| Hilti SF 8M-A22                                                            |                                                                  |
| 22V cordless dri<br>speed gearing a<br>reduced drill bit<br>performance in | ll driver with four-<br>nd secure chuck for<br>slippage and high |
| Friendly Name                                                              | Cordless1 metal                                                  |
| Asset Group                                                                | Cordless                                                         |
| Asset Status                                                               | Operational                                                      |
| Asset State                                                                | In Warehouse                                                     |
| Scancode                                                                   | 45348756                                                         |
| Scan Code Type                                                             | Barcode                                                          |
| Serial Number                                                              | 123456789                                                        |
| Category                                                                   | Unique Asset                                                     |

Il Tipo Codice di Scansione sarà sempre visibile nella sezione del menu Dettagli risorsa.

### 3.2 Miglioramenti avvisi

Il modulo Avvisi è stato riprogettato per eliminare diversi problemi sulla programmazione di avvisi che avvenivano in precedenza.

## 3.3 Traduzione Unità di misura predefinite

Sono state tradotte nelle lingue supportate le unità di misura predefinite introdotte con la release V2.9, quali:

- CIASCUNO
- SCATOLA
- BOMBOLETTE
- LIBBRE
- TONNELLATE
- FOGLI
- PIEDI
- YARDE

• METRI

## 3.4 La pagina Descrizione prodotto è stata modificata in Informazioni prodotto

Sono stati aggiornati i contenuti della pagina Descrizione prodotto.